## Metrobank eADA Enrollment – Website

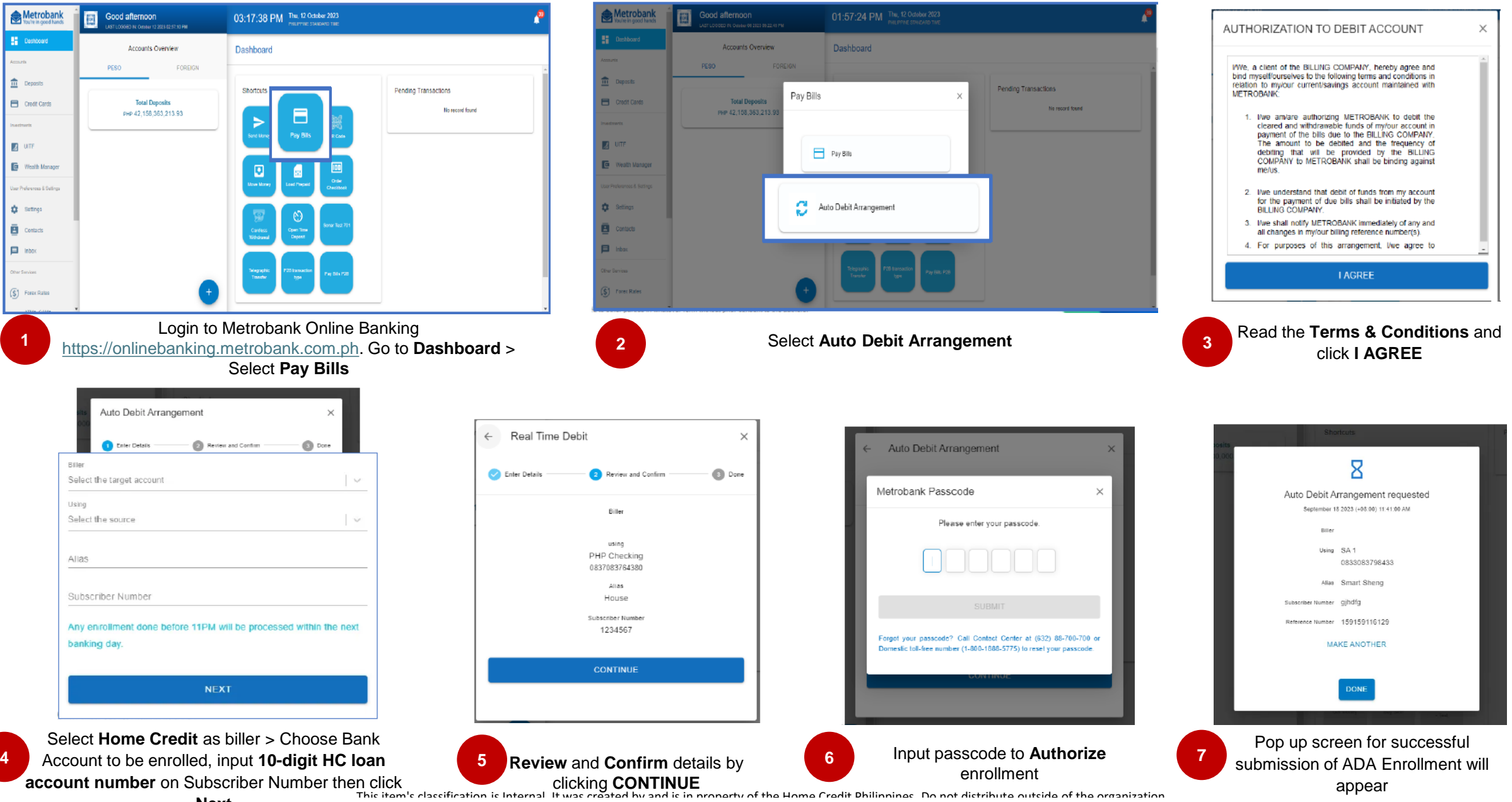